TO: EPSON 愛用者

FROM: EPSON 客服中心

主題敘述:大尺寸印表機 Eepson Stylus Pro 11880 Adobe Photoshop 或 adobe illustrator 列印長條紙列印到一半會截掉在另一紙張再印剩下的部份。

- 列印預視正常,但列印到最後會截掉,再另一張列印剩下的圖面。通常是應用程 式與驅動計算轉換不完全問題。
- 步驟1、裝置印表機在 Eepson Stylus Pro 11880 上按滑鼠右鍵,選擇印表機列印喜好設定。

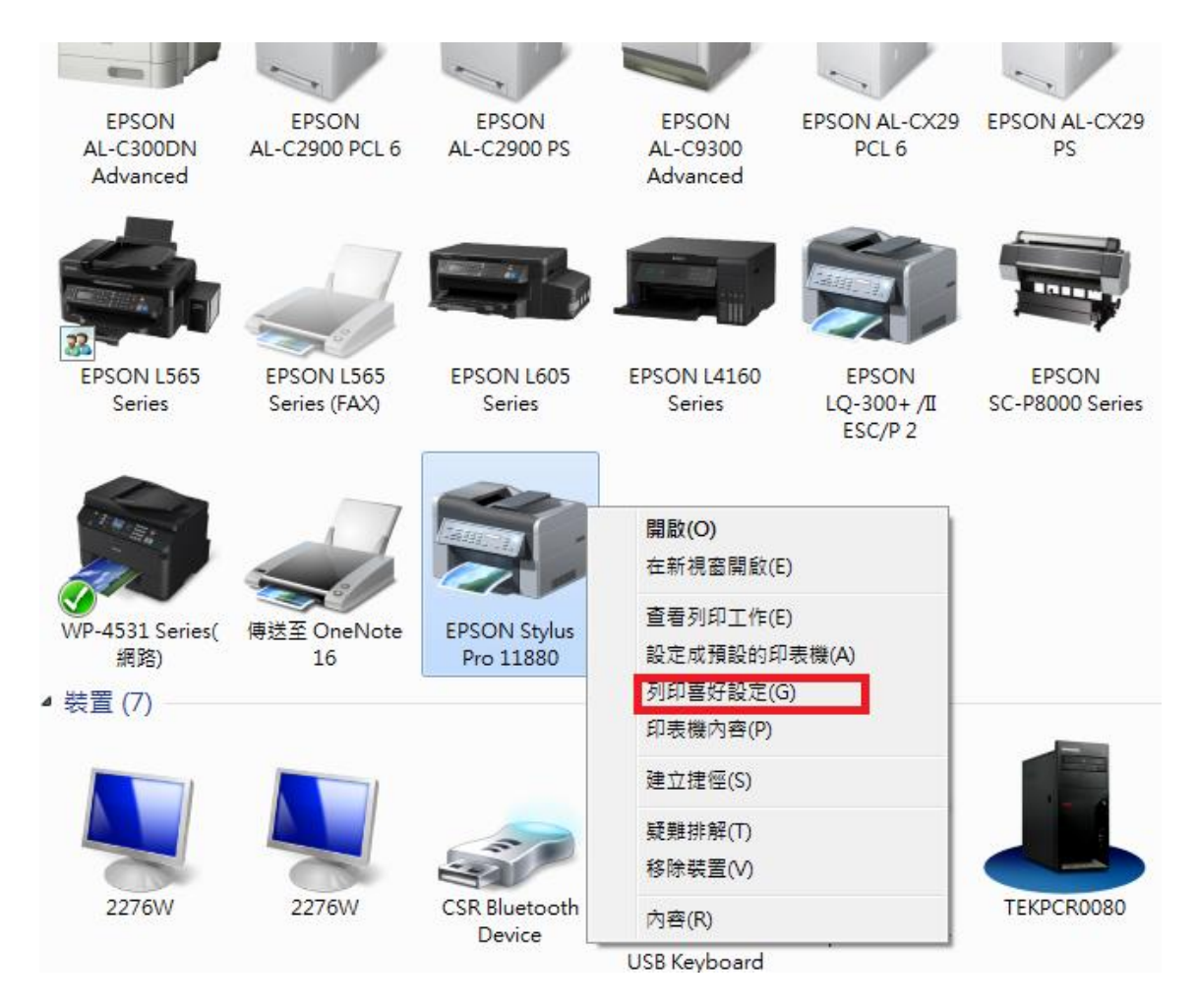

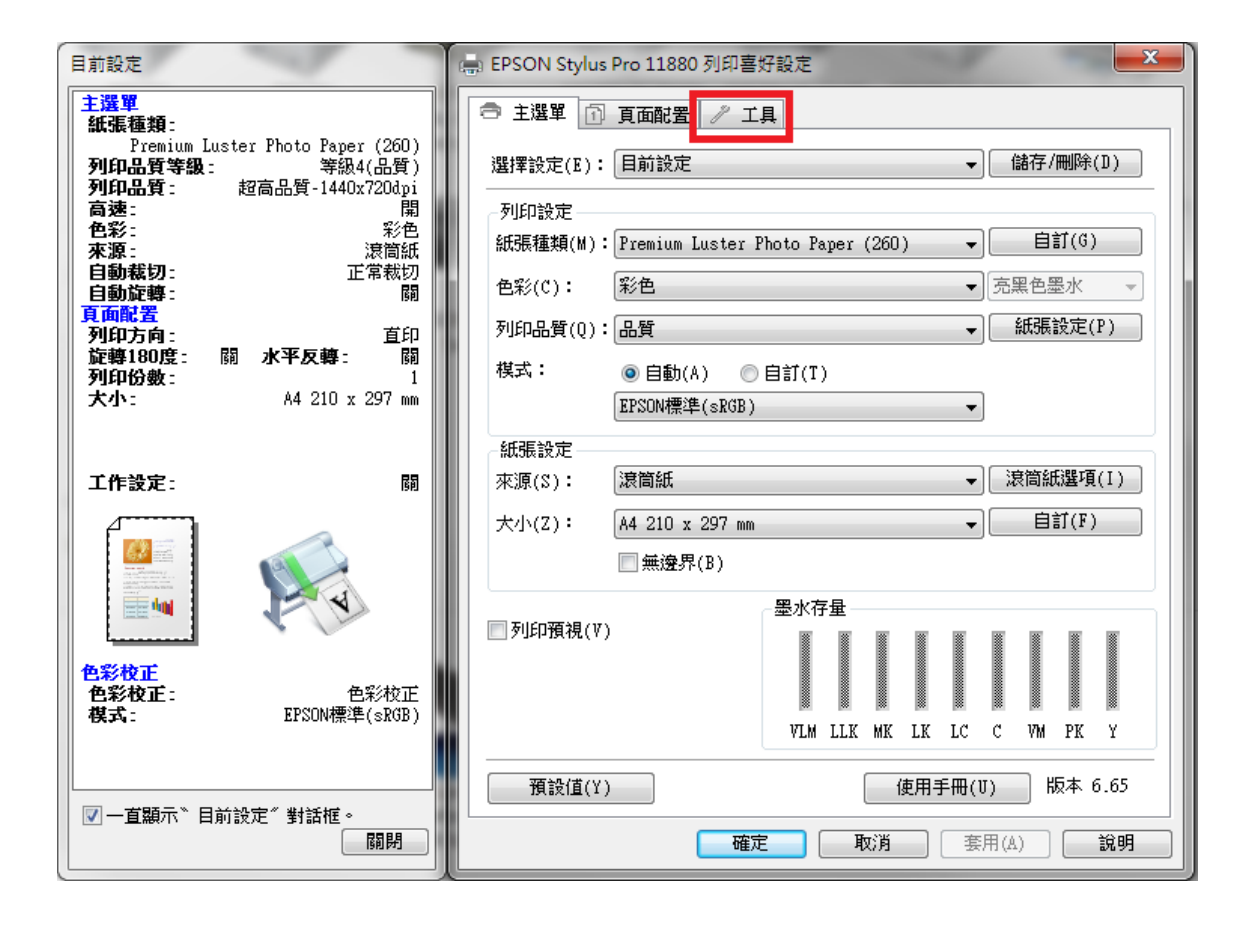

步驟3、選擇『速度與進度』。

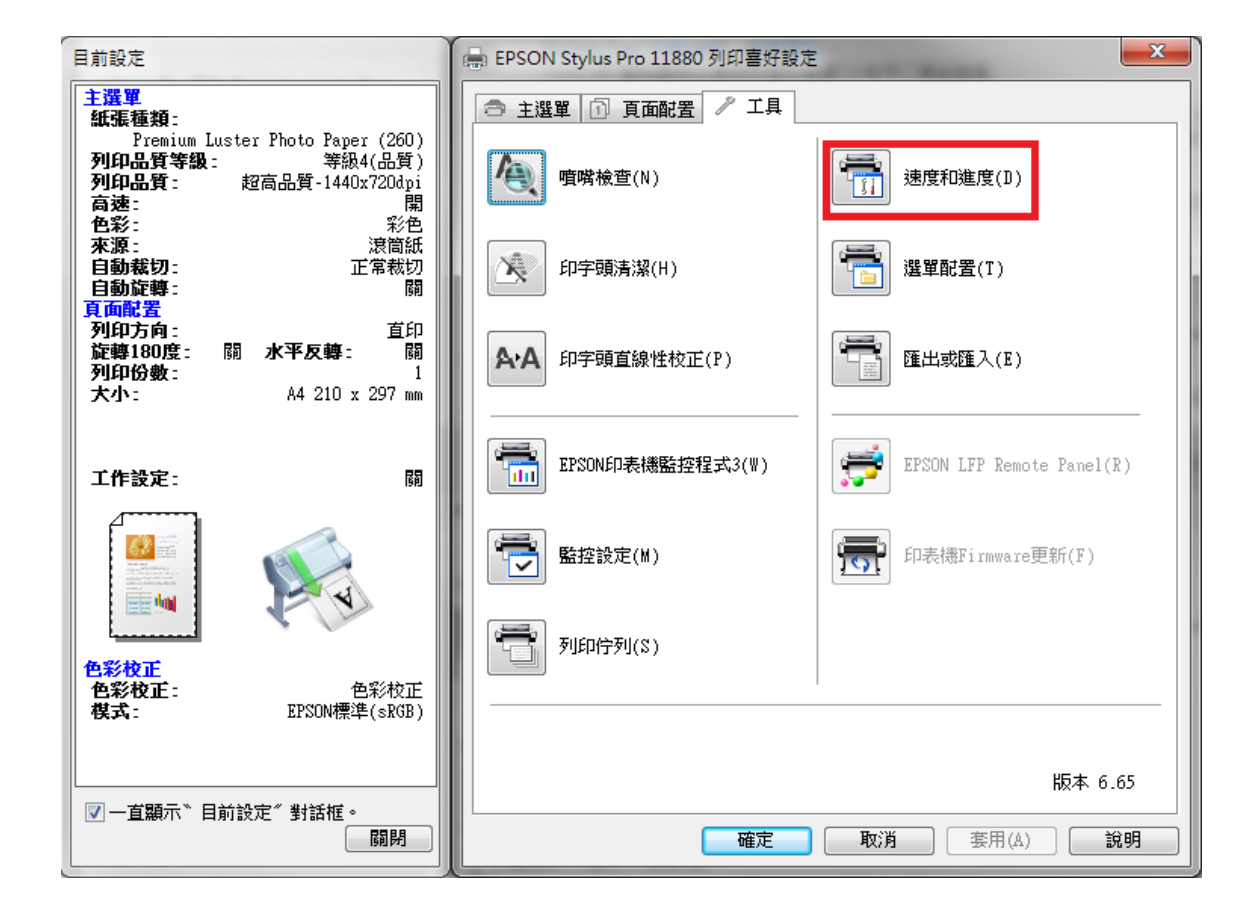

步驟 4、將『永遠以 RAW 資料格式佇列』『整頁解譯模式』『粗略翻譯』三個 選項打勾。

| 速度和進度                                                                                                    |
|----------------------------------------------------------------------------------------------------|
| 設定項目<br>☑ 高速拷貝(P) ◎ 使用預設資料夾(F) ◎ 選擇資料夾(F)                                                                                           |
| C:\Users\tekr0080\AppData\Local\Temp                                                                                                |
| <ul> <li>✓ 顯示列印進度表(S)</li> <li>■ 關閉EPSON印表機監控程式3(D)</li> <li>✓ 顯示提示訊息說明(M)</li> <li>✓ 由印表機處理(E)</li> </ul>                          |
| <ul> <li>→ 永遠以RAW資料格式佇列(A)</li> <li>● 整頁解譯模式(R)</li> <li>● 粗略翻譯(N)</li> <li>● 富作點陣圖列印(B)</li> <li>● 允許應用程式執行ICM色彩吻合方式(I)</li> </ul> |
| ■更改標準解析度(L)       預設値(T)     確定(0)     取消(C)     說明(H)                                                                              |

步驟 5、按『確認』鍵完成設定。

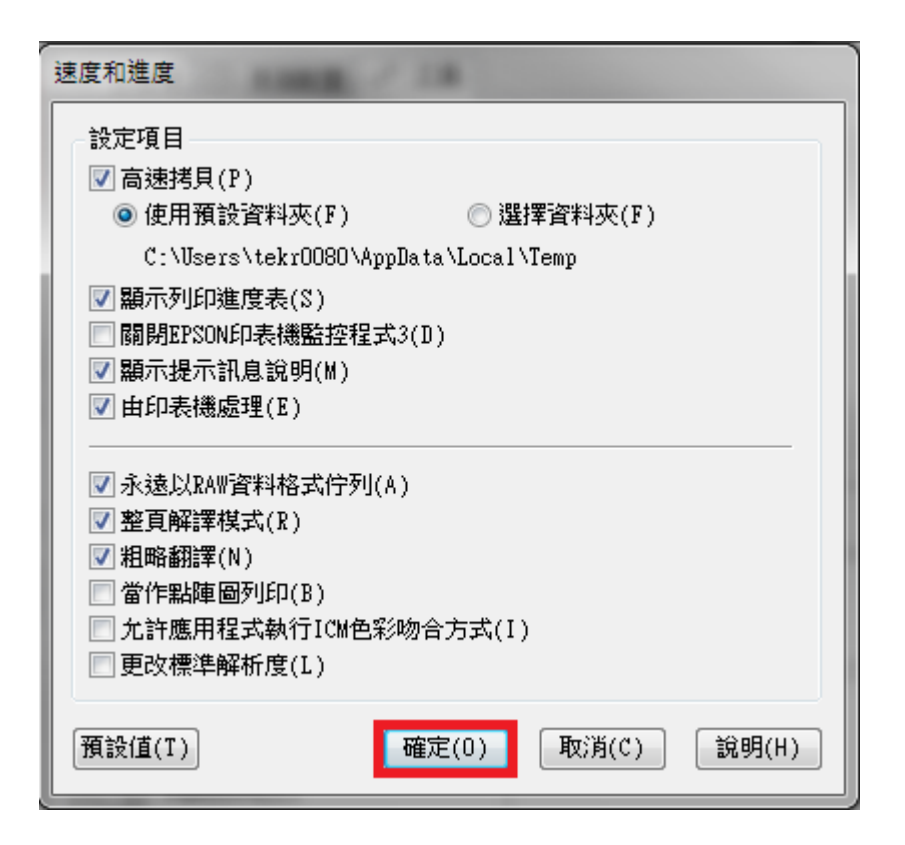